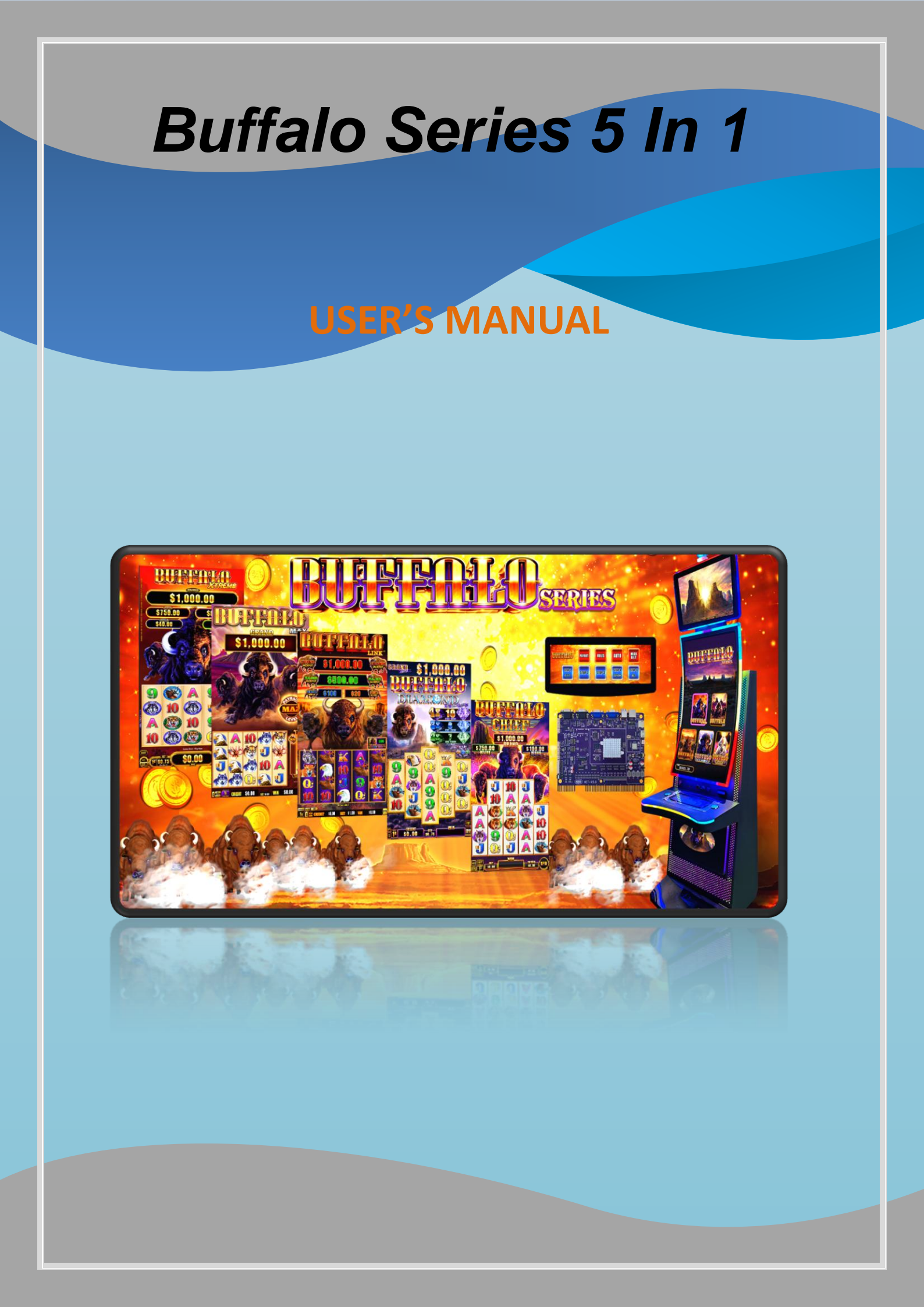

# CATALOG

| A. | GAME PICTURE                    | 2    |
|----|---------------------------------|------|
| В. | MACHINE CONNECTION INTRODUCTION | 3    |
| C. | System Setting                  | 4    |
|    | 1. BUSINESS RECORD:             | 4    |
|    | 2. IN-OUT RECORD:               | 5    |
|    | 3. VOLUME:                      | 5    |
|    | 4. LANGUAGE:                    | 6    |
|    | 5. KEY TEST                     | 6    |
|    | 6. ADVANCED:                    | 7    |
|    | a. MAIN GAME RECORD:            | 7    |
|    | b. GAME SETUP                   | 8    |
|    | c. SYSTEM SETUP:                | 8    |
|    | d. JACKPOT SETUP:               | 9    |
|    | e. BILL ACCEPTOR SETUP:         | 12   |
|    | f. PROBABILITY SETUP:           | 12   |
|    | g. TIME SETUP:                  | 13   |
|    | h. CHANGE PASSWORD:             | 13   |
|    | i. CLEAR DATA:                  | 13   |
|    | j. ID SETUP:                    | 14   |
|    | k. METER                        | 14   |
| D. | BUTTONS                         | . 15 |
| E. | DIAGRAM                         | . 17 |

# A. Game Picture

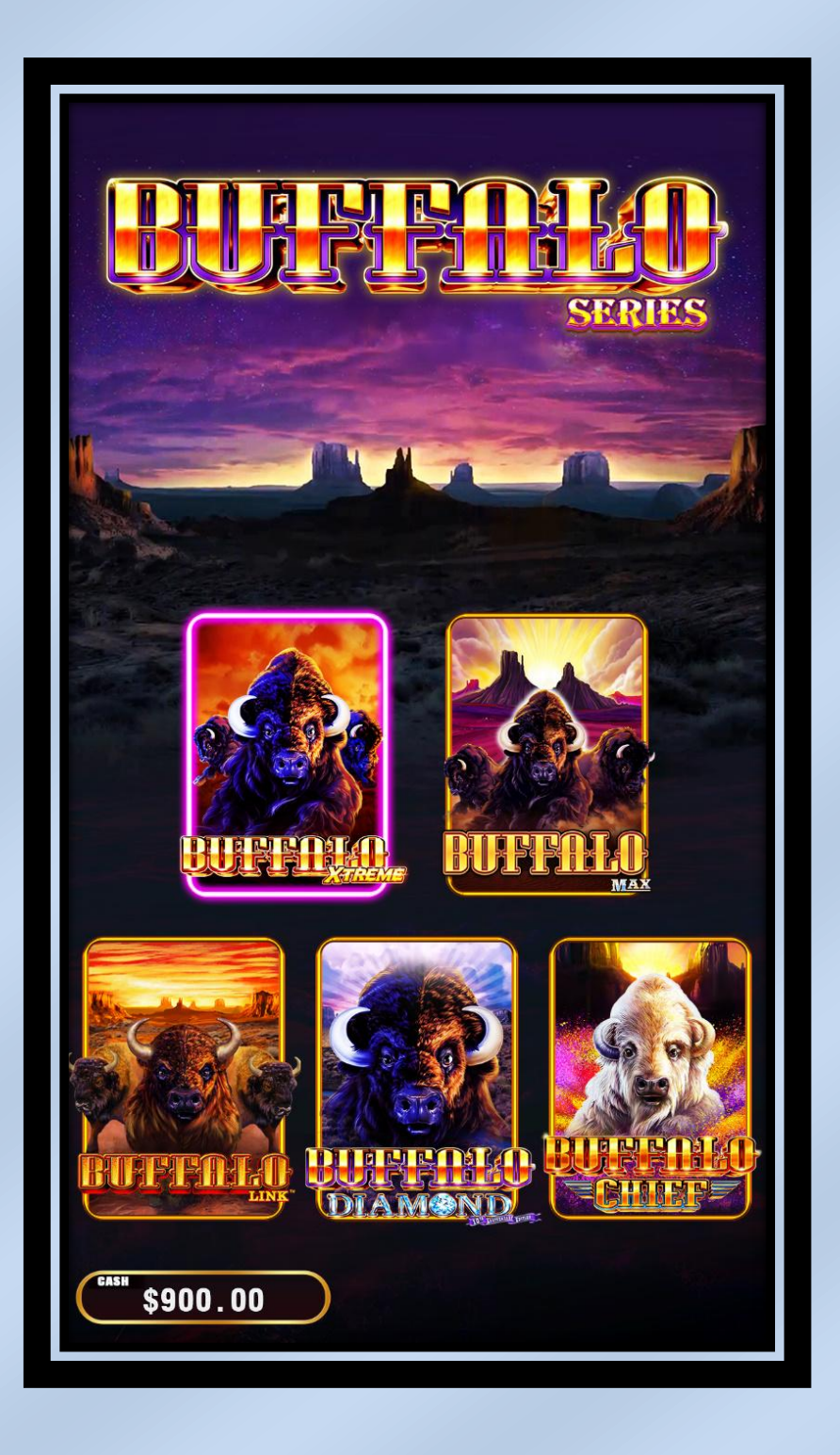

# **B. Machine Connection Introduction**

- This server board can support 1~50 machine connection. It needs to buy a server board, which support the animation on the big screen.
- The server board is connecting to the hub by network line; other boards (ID board 1~50) use network line to link to hub.
- 3. Server board can change the settings of every single ID board.
- 4. Server can check total accounting and every single ID machine's accounting.

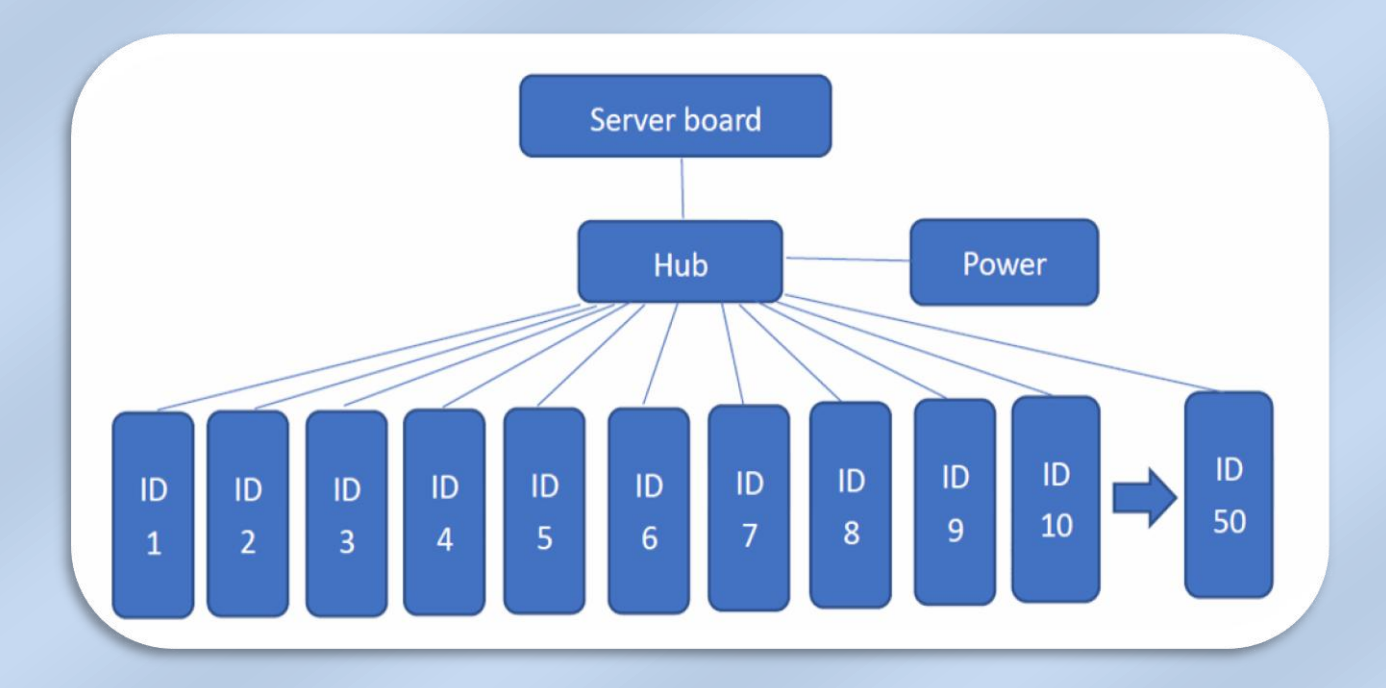

# C. System Setting

Press [Setting SW (20A)] to enter MENU and use these functions for [BET1] Previous [BET2] Next [AUTO] Select [START] Return.

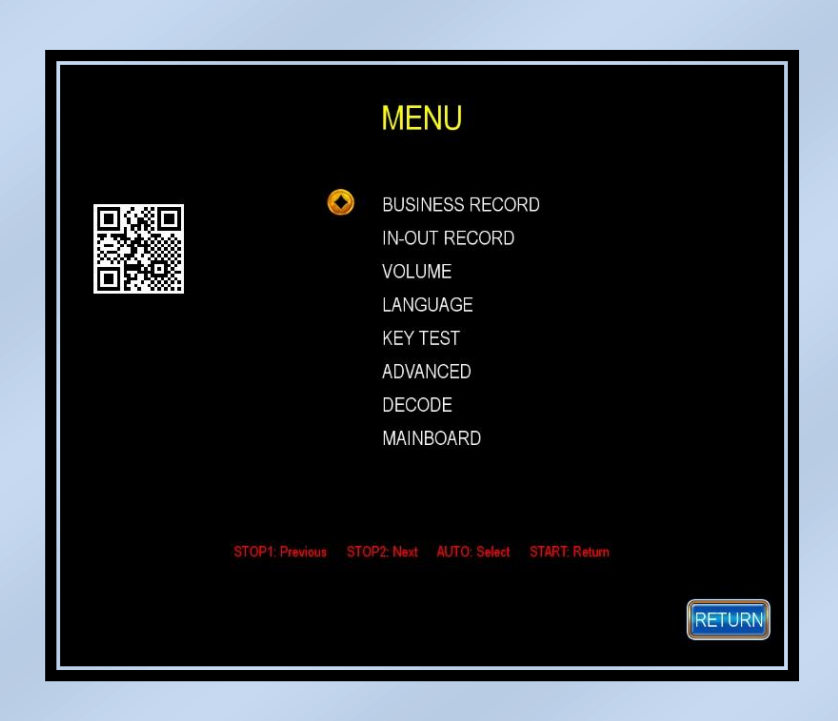

## **1. BUSINESS RECORD:**

To check every data including "all in, all out, all play in, all play out, play count, win count".

Push **[**AUTO**]** to shift it as last record then current record back to zero.

| BUSINESS RECORD |                                       |             |  |  |  |
|-----------------|---------------------------------------|-------------|--|--|--|
|                 | Current record<br>2023/02/01 14:59:24 | Last record |  |  |  |
| ALL IN          | \$900.00                              | \$0.00      |  |  |  |
| ALL OUT         | \$0.00                                | \$0.00      |  |  |  |
| PERCENT         | 0.00%                                 | 0.00%       |  |  |  |
| ALL PLAY IN     | \$1.50                                | \$0.00      |  |  |  |
| ALL PLAY OUT    | \$0.00                                | \$0.00      |  |  |  |
| PERCENT         | 0.00%                                 | 0.00%       |  |  |  |
| PLAY COUNT      | 2                                     | 0           |  |  |  |
| WIN COUNT       | 0                                     | 0           |  |  |  |
| PERCENT         | 0.00%                                 | 0.00%       |  |  |  |

## **2. IN-OUT RECORD:**

To check the time record of key in, key out, coin in, coin out, bill in, bill out.

| IN-OUT RECORD    |                         |                                            |        |  |  |  |
|------------------|-------------------------|--------------------------------------------|--------|--|--|--|
| KEY IN<br>KEY IN | \$300.00<br>\$600.00    | 2023/02/01 14:59:11<br>2023/02/01 14:58:49 |        |  |  |  |
|                  | (1/1)<br>AUTO: Page STA | RT: Return                                 |        |  |  |  |
|                  |                         |                                            | NEXT   |  |  |  |
|                  |                         |                                            | RETURN |  |  |  |

## 3. VOLUME:

Push 【BET3】、【BET4】 to adjust the volume.

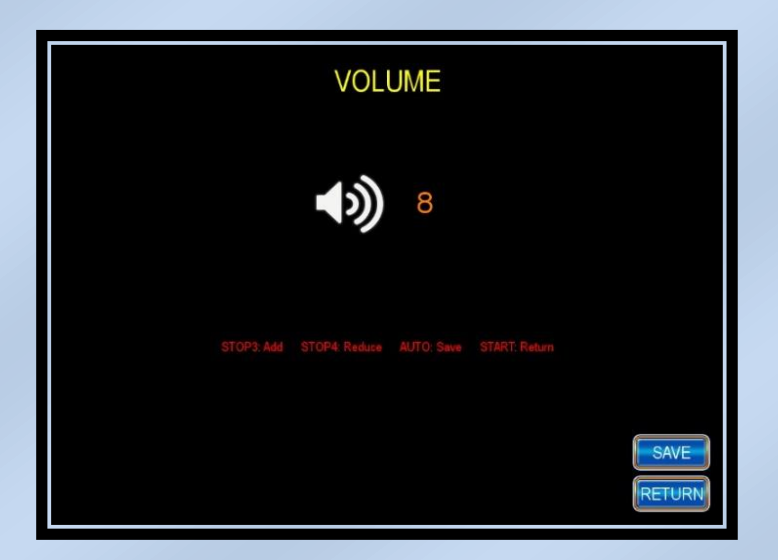

## 4. LANGUAGE:

English (Simplified Chinese is only allowed to show while setting).

| LANGUAGE |  |
|----------|--|
| English  |  |
|          |  |
|          |  |

## **5. KEY TEST**

To test the machine button is working or not.

Press [AUTO] + [START] return to MENU.

| KEYTESI                                                                                                    |
|----------------------------------------------------------------------------------------------------|
| STOP 1 / EXITOFFCHECKOFFSTOP 2OFFSETUPOFFSTOP 3OFFKEY INOFFSTOP 4 / DENOMOFFKEY OUTOFFSTOP 5 / BETOFFPAYOUTOFFHELPOFFAUTOOFFAUTOOFFCFF |
| START OFF                                                                                                    |
| DIP 0 0 0 0 0 0 0 0 0 0 0 0 0 ALITO & START: Return                                                                                    |
| RETURN                                                                                                    |

#### 6. ADVANCED:

It manages by two different levels.

• Level 1(Code is 1111111):

For technical staff to check the record and adjust some basic functions.

• Level 2(Code is 22222222):

It's for operators to adjust all functions.

Wrong password for 5 times continuously, 10 minutes later to re-key in the password.

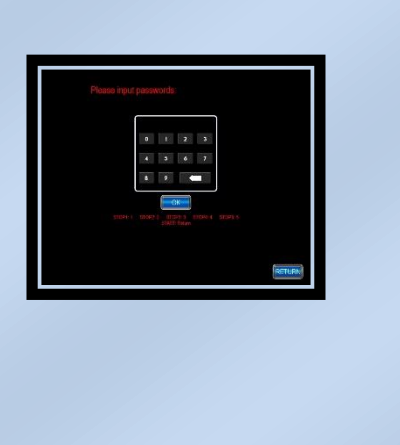

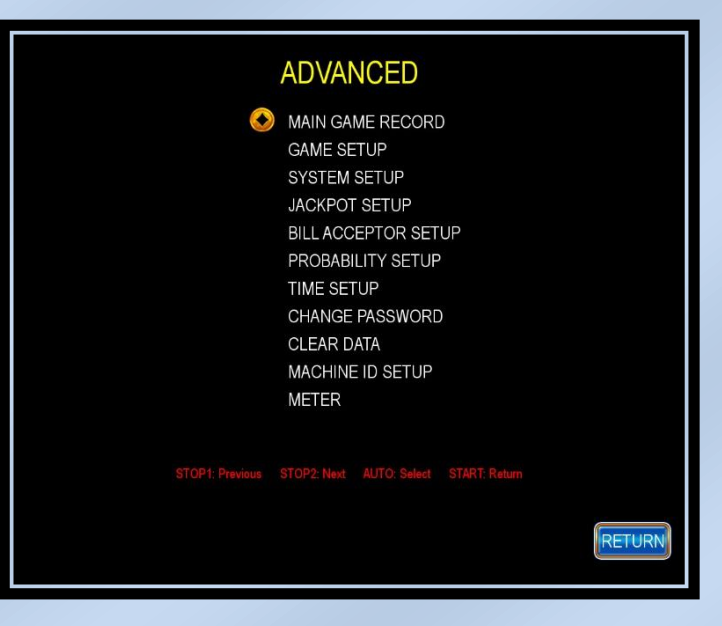

#### a. MAIN GAME RECORD:

To check the accounting data.

| CONIN \$0.00 CONIOUT   KEYIN \$900.00 KEYOUT   BILLIN \$0.00 TICKET   ALLIN \$900.00 WIN   ALLOUT \$0.00 PERCENT |       |                 | \$0.00<br>\$900.00<br>\$0.00 | COIN OUT<br>COIN OUT<br>KEY OUT<br>COIN TICKET |         | \$0.0<br>\$0.0<br>\$0.0 |        |
|----------------------------------------------------------------------------------------------------|-------|-----------------|------------------------------|------------------------------------------------|---------|-------------------------|--------|
|                                                                                                    |       | \$900.0<br>0.00 | 10<br>‰                      |                                                |         |                         |        |
|                                                                                                    | Games | Win Count       | Total Play                   | Total Win                                      | Jackpot | Net                     | Payout |
| XTREME                                                                                                    | 2     | 0               | \$1.50                       | \$0.00                                         | \$0.00  | \$1.50                  | 0.00   |
| MAX                                                                                                    | 0     | 0               | \$0.00                       | \$0.00                                         | \$0.00  | \$0.00                  | 0.00   |
| LINK                                                                                                    | 0     | 0               | \$0.00                       | \$0.00                                         | \$0.00  | \$0.00                  | 0.00   |
| DIAMOND                                                                                                    | 0     | 0               | \$0.00                       | \$0.00                                         | \$0.00  | \$0.00                  | 0.00   |
| CHIEF                                                                                                    | 0     | 0               | \$0.00                       | \$0.00                                         | \$0.00  | \$0.00                  | 0.00   |
| Total                                                                                                    | 2     | 0               | \$1.60                       | \$0.00                                         | \$0.00  | \$1.50                  | 0.001  |
|                                                                                                    |       |                 |                              |                                                |         |                         |        |

#### **b. GAME SETUP**

You could "ON" or "OFF" the game you want here.

| (               | GAME SETUP                                |
|-----------------|-------------------------------------------|
| •               | XTREME<br>MAX<br>LINK<br>DIAMOND<br>CHIEF |
| STOP1: Previous | STOP2: Next AUTO: Select START: Return    |
|                 | SAVE                                      |

#### c. SYSTEM SETUP:

Press [BET3] [BET4] to adjust each parameter and [AUTO] to save.

|                  | φ1.00      | COLLECT TYPE | COIN       |
|------------------|------------|--------------|------------|
| TICKET RATE      | \$1.00     | BUTTON TYPE  | DEFAULT    |
| KEY IN RATE      | \$100.00   | PLACE TYPE   | MIN        |
| KEY OUT RATE     | \$100.00   | MACHINE TYPE | STANDALONE |
| BILL RATE(PULSE) | \$1.00     | DISPLAY      | MONEY      |
| n limit          | \$5000.00  | SCREEN       | NORMAL     |
| CREDIT LIMIT     | \$10000.00 |              |            |
| AUTO PLAY        | ON         |              |            |
| KEY IN SW        | ON         |              |            |
| PULSE SW         | ON         |              |            |

Here are the setting parameters of each option in SYSTEM SETUP stage.

| Project      | Setting Option      | Default  |
|--------------|---------------------|----------|
| COIN RATE    | \$0.01 ~ \$10000.00 | \$1.00   |
| TICKET RATE  | \$0.01 ~ \$10000.00 | \$1.00   |
| KEY IN RATE  | \$0.01 ~ \$10000.00 | \$100.00 |
| KEY OUT RATE | \$0.01 ~ \$10000.00 | \$100.00 |

| BILL RATE(PULSE) | \$0.01 ~ \$10000.00          | \$1.00     |  |
|------------------|------------------------------|------------|--|
| IN LIMIT         | \$100.00 ~ \$8000.00         | \$5000.00  |  |
| CREDIT LIMIT     | \$200.00 ~ \$100000.00       | \$10000.00 |  |
| AUTO PLAY        | ON, OFF                      | ON         |  |
| KEY IN SW        | ON, OFF ON                   |            |  |
| PULSE SW         | ON, OFF                      | ON         |  |
|                  | COIN, TICKET, PRINTER-PULSE, |            |  |
|                  | HAND PAY, REMOTE,            |            |  |
| COLLECT TYPE     | PRINTER-UART-GP58,           | COIN       |  |
|                  | PRINTER-UART-SP,             |            |  |
|                  | PRINTER-UART-FBP66,          |            |  |
|                  | DEFAULT, FORMOSA, ALICE, RED |            |  |
| BUTTON TYPE      | BOARD                        |            |  |
| PLACE TYPE       | LARGE, MIDDLE, MINI          | MINI       |  |
| MACHINE TYPE     | STANDALONE, LINK,            | STANDALONE |  |
| DISPLAY          | MONEY, CREDIT                | MONEY      |  |
| SCREEN           | REVERSE, NORMAL              | REVERSE    |  |

# d. JACKPOT SETUP:

| JACKPOT SETUP                                          |           |
|--------------------------------------------------------|-----------|
| S XTREME                                               |           |
| MAX                                                    |           |
| LINK                                                   |           |
| DIAMOND                                                |           |
| CHIEF                                                  |           |
|                                                        |           |
| STOP1: Previous STOP2: Next AUTO: Select START: Return |           |
|                                                        |           |
| SAVE                                                   |           |
|                                                        |           |
| RETUR                                                  | <b>KN</b> |
|                                                        |           |

|    |              | - |              | _  | _ |
|----|--------------|---|--------------|----|---|
|    | c v          | D | $\cap$       | гс |   |
| JA | $\mathbf{O}$ |   | $\mathbf{O}$ |    |   |
|    |              |   | -            |    |   |

XTREME

| GRAND JP BASE   | \$1000.00 |
|-----------------|-----------|
| SUPER JP BASE   | \$750.00  |
| MAJOR JP BASE   | \$80.00   |
| MINOR JP BASE   | \$40.00   |
| MINI JP BASE    | \$20.00   |
| GRAND JP CONT % | 0.1%      |
| SUPER JP CONT % | 0.2%      |
| MAJOR JP CONT % | 0.3%      |
| MINOR JP CONT % | 0.4%      |
| MINI JP CONT %  | 0.5%      |

STOP1: Previous STOP2: Next AUTO: Save STOP3: Add STOP4: Reduce START: Return

> SAVE RETURN

| Project         | Setting Option        | Default   |
|-----------------|-----------------------|-----------|
| GRAND JP BASE   | \$1000.00~\$100000.00 | \$1000.00 |
| SUPER JP BASE   | \$500.00~\$100000.00  | \$750.00  |
| MAJOR JP BASE   | \$80.00~\$10000.00    | \$80.00   |
| MINOR JP BASE   | \$40.00~\$10000.00    | \$40.00   |
| MINI JP BASE    | \$20.00~\$10000.00    | \$20.00   |
| GRAND JP COIN % | 0.1%-2.5%             | 0.1%      |
| SUPER JP COIN % | 0.1%-2.5%             | 0.2%      |
| MAJOR JP COIN % | 0.1%-2.5%             | 0.3%      |
| MINOR JP COIN % | 0.1%-2.5%             | 0.4%      |
| MINI JP COIN %  | 0.1%-2.5%             | 0.5%      |

| Project         | Setting Option        | Default   |
|-----------------|-----------------------|-----------|
| GRAND JP BASE   | \$1000.00~\$100000.00 | \$1000.00 |
| GRAND JP COIN % | 0.1%-2.5%             | 0.1%      |

| JACKPOT                                      | SETUP                                |      |
|----------------------------------------------|--------------------------------------|------|
| LIN                                          |                                      |      |
| GRAND JP BASE                                | \$1000.00                            |      |
| MAJOR JP BASE                                | \$500.00                             |      |
| GRAND JP CONT %                              | 0.1%                                 |      |
| MAJOR JP CONT %                              | 0.2%                                 |      |
| STOP1: Previous STOP<br>STOP3: Add STOP4: Ri | Next AUTO: Save<br>uce START: Return | SAVE |

| Project         | Setting Option        | Default   |
|-----------------|-----------------------|-----------|
| GRAND JP BASE   | \$1000.00~\$100000.00 | \$1000.00 |
| MAJOR JP BASE   | \$500.00~\$100000.00  | \$500.00  |
| GRAND JP COIN % | 0.1%-2.5%             | 0.1%      |
| MAJOR JP COIN % | 0.1%-2.5%             | 0.2%      |

| Project         | Setting Option        | Default   |
|-----------------|-----------------------|-----------|
| GRAND JP BASE   | \$1000.00~\$100000.00 | \$1000.00 |
| GRAND JP COIN % | 0.1%-2.5%             | 0.1%      |

| Project         | Setting Option        | Default   |
|-----------------|-----------------------|-----------|
| GRAND JP BASE   | \$1000.00~\$100000.00 | \$1000.00 |
| GRAND JP COIN % | 0.1%-2.5%             | 0.1%      |

# e. BILL ACCEPTOR SETUP:

You may set up from Channel 1 to 11. Four types: ICT, JCM, ITL, MEI

| Channel 1          |        |  |
|--------------------|--------|--|
| Gnanne- I          | 1      |  |
| Channel-2          | 5      |  |
| Channel-3          | 10     |  |
| Channel-4          | 20     |  |
| Channel-5          | 50     |  |
| Channel-6          | 100    |  |
| Channel-7          | Reject |  |
| Channel-8          | Reject |  |
| Channel-9          | Reject |  |
| Channel-10         | Reject |  |
| Channel-11         | Reject |  |
| Bill Rate          | \$1.00 |  |
| Bill Acceptor Type | ICT    |  |

# f. **PROBABILITY SETUP:**

Push [BET3] [BET4] to adjust. Probability from 85% ~ 99.5%, default is 98%.

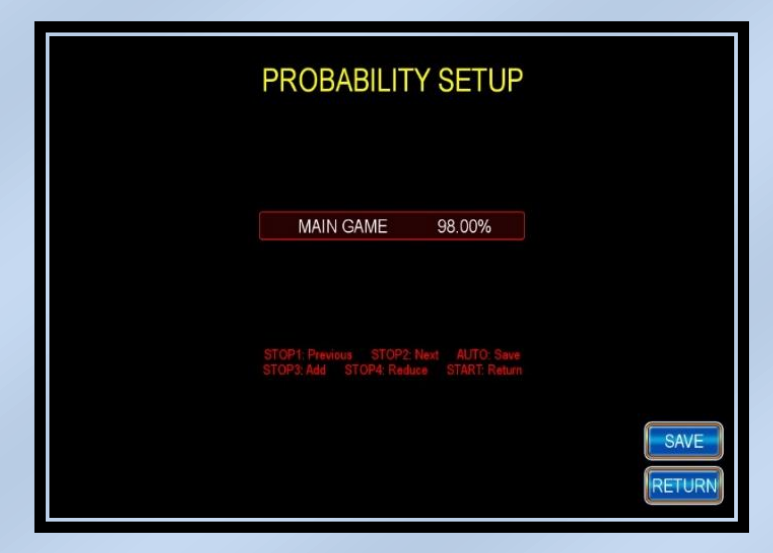

# g. TIME SETUP:

Follow function key to set up current time ( yyyy / mm / dd / hh / mm /ss ), press [AUTO] to save.

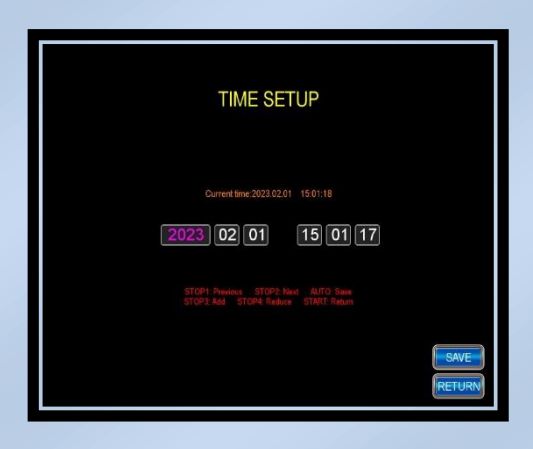

## h. CHANGE PASSWORD:

Manager can change password here.

| CHANGE PASSWORD                                                |        |
|----------------------------------------------------------------|--------|
| Please input new passwords:                                    |        |
|                                                                |        |
| STOP1.1 STOP2 STOP3 STOP4.4 STOP3.5<br>AUTO Select START Refun | RETURN |

## i. CLEAR DATA:

Press and hold [AUTO] 3 seconds to clear all accounting data.

| CLEAR DATA                                                      |        |
|-----------------------------------------------------------------|--------|
| Press and hold 3 seconds by AUTO BUTTON to clear data<br>0 sec. |        |
| START: Return                                                   | RETURN |

# j. ID SETUP:

Set up Machine IP from number 1 to 50

| MACHINE ID SETUP                                       |      |
|--------------------------------------------------------|------|
| NULL<br>STOP2 Add STOP4 Reduce AUTO Seve START: Return | SAVE |

k. METER

| MET                                        | ER                                         |      |
|--------------------------------------------|--------------------------------------------|------|
| METER 1                                    | KEY IN                                     |      |
| METER 2                                    | KEY OUT                                    |      |
| METER 3                                    | COIN IN                                    |      |
| METER 4                                    | COIN OUT                                   |      |
| METER 5                                    | BILL                                       |      |
| METER SPEED                                | HIGH-SPEED                                 |      |
| STOP1: Previous STO<br>STOP3: Add STOP4: R | P2: Next AUTO: Save<br>educe START: Return | SAVE |

**D. Buttons** 

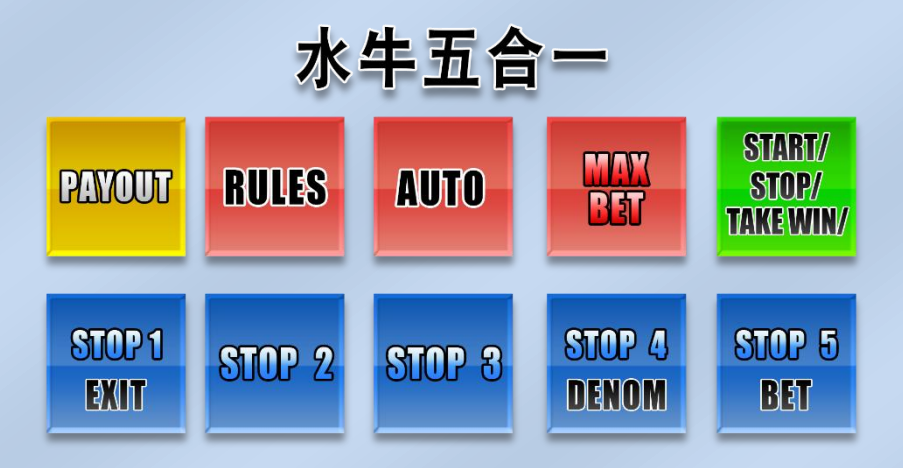

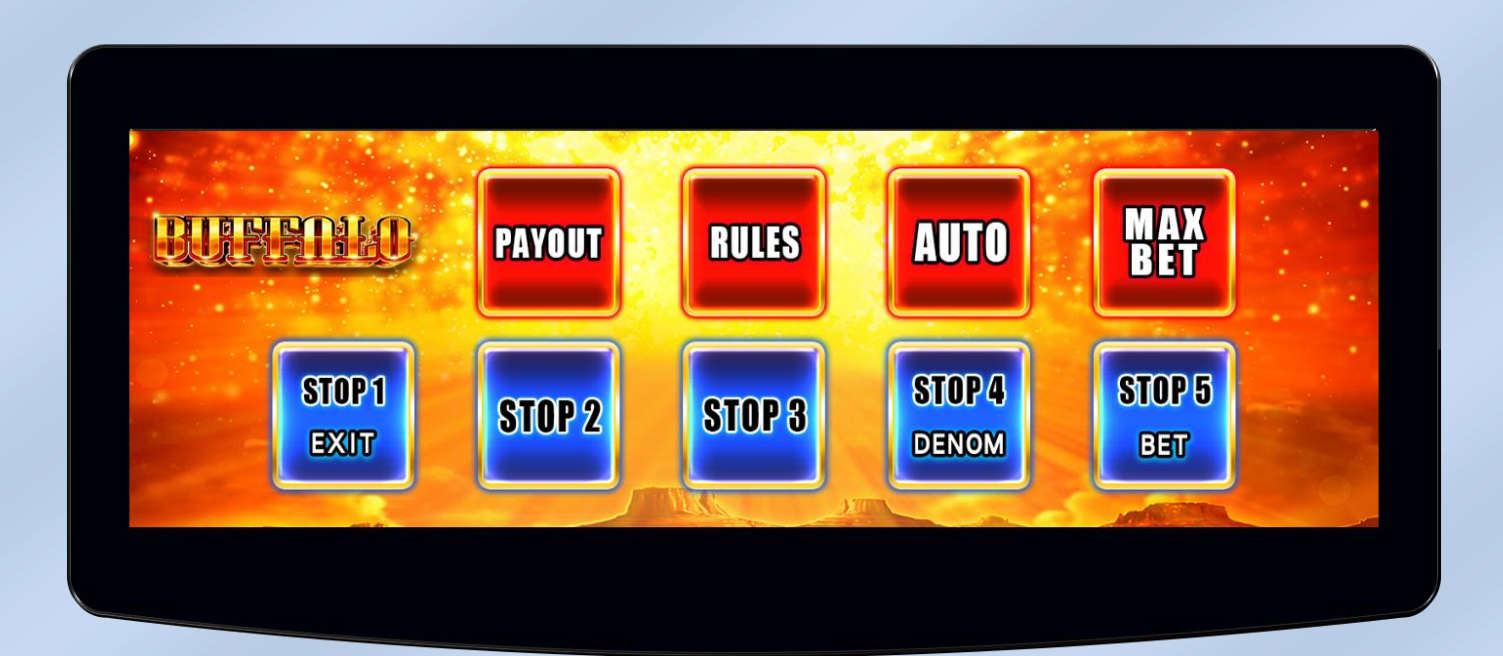

# E. Diagram

# 36 PIN Connector Diagram

| Component Side                 | Pin | Solder Side         |
|--------------------------------|-----|---------------------|
|                                | 1   |                     |
| Left Speaker (+)               | 2   | Left Speaker (-)    |
| Right Speaker(+)               | 3   | Right Speaker (-)   |
| Bet 1 Button                   | 4   |                     |
| Bet 2 Button                   | 5   |                     |
| Bet 3 Button                   | 6   |                     |
| Bet 4 Button                   | 7   |                     |
|                                | 8   |                     |
| Start/All Stop/Take Win Button | 9   |                     |
| Bet 5 Button                   | 10  |                     |
| Auto Button                    | 11  |                     |
| Cast Times Button              | 12  |                     |
| Help Button                    | 13  |                     |
|                                | 14  |                     |
|                                | 15  |                     |
|                                | 16  |                     |
| Bill Acceptor                  | 17  |                     |
| Coin Acceptor                  | 18  | Key In SW           |
|                                | 19  | Ticket Out SW       |
| Setting SW                     | 20  | Check Accounting SW |
| Pay Out Button                 | 21  | Key Out SW          |
|                                | 22  | Coin Out SW         |
|                                | 23  |                     |
| Key In Counter                 | 24  |                     |
| Bill Counter                   | 25  |                     |
| Coin In Counter                | 26  | Ticket Out SSR      |
| Coin Out Counter               | 27  |                     |
| Key Out Counter                | 28  |                     |
| Lamp: Start/All Stop/Take Win  | 29  | Lamp: Bet 1         |
| Lamp: Bet 5                    | 30  | Lamp: Bet 2         |
| Lamp: Auto                     | 31  | Lamp: Bet 3         |
| Lamp: Cast Times               | 32  | Lamp: Bet 4         |
| Lamp: Help                     | 33  |                     |
|                                | 34  | Lamp: Pay Out       |
| NC                             | 35  | NC                  |
| GND                            | 36  | GND                 |

# 10 PIN Connector Diagram

| Component Side | Pin | Solder Side |
|----------------|-----|-------------|
| GND            | 1   | GND         |
| GND            | 2   | GND         |
| +5V            | 3   | +5V         |
| +5V            | 4   | +5V         |
| +12V           | 5   | +12V        |
|                | 6   |             |
| Coin Out SSR   | 7   |             |
|                | 8   |             |
| GND            | 9   | GND         |
| GND            | 10  | GND         |